| LED                               | State          | Description                                                        |  |
|-----------------------------------|----------------|--------------------------------------------------------------------|--|
| Power                             | Green          | The FortiGate unit is on.                                          |  |
|                                   | Off            | The FortiGate unit is off.                                         |  |
| Status                            | Green          | The FortiGate unit is running normally.                            |  |
| Sidius                            | Off            | The FortiGate unit is off.                                         |  |
| MGMT1 and<br>MGMT2<br>(Right LED) | Green          | The correct cable is in use and the connected equipmen has power.  |  |
|                                   | Flashing Green | Network activity at this interface.                                |  |
|                                   | Off            | No link established.                                               |  |
| MGMT1 and<br>MGMT2<br>(Left LED)  | Green          | Connection at 1000 Mb.                                             |  |
|                                   | Amber          | Connection at 100 Mb.                                              |  |
|                                   | Off            | Connection at 10 Mb.                                               |  |
| Ports 1 to 16                     | Green          | The correct cable is in use and the connected equipment has power. |  |
|                                   | Flashing Green | Network activity at this interface.                                |  |

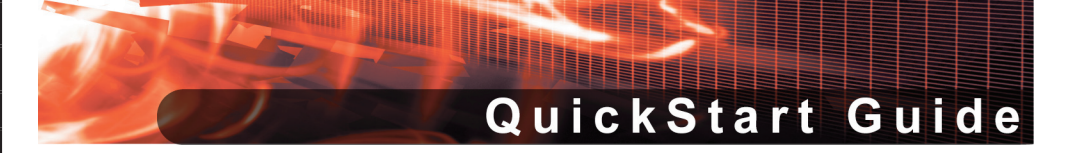

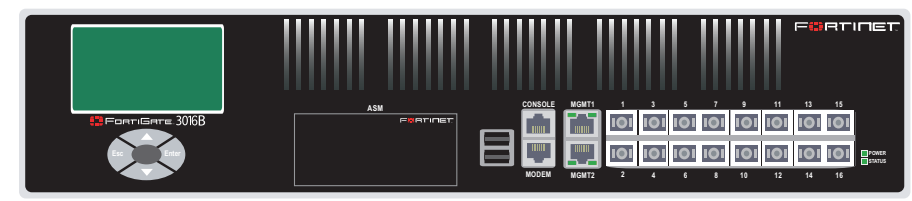

### FortiGate-3016B

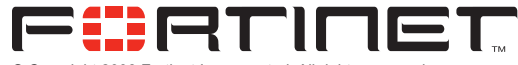

© Copyright 2008 Fortinet Incorporated. All rights reserved. Products mentioned in this document are trademarks or registered trademarks of their respective holders. Regulatory Compliance FCC Class A Part 15 CSA/CUS 28 March 2008

01-30006-0402-20080328

Straight-through

Power Cables (2)

4x Optical Transceivers 4x Copper Transceivers

ck-Mount Brackets

Doc

## Checking the Package Contents

|                 |        |                       |                  |                                                                                                    | Front                                                                            |
|-----------------|--------|-----------------------|------------------|----------------------------------------------------------------------------------------------------|----------------------------------------------------------------------------------|
| Connector       | Туре   | Speed                 | Protocol         | Description                                                                                                    |                                                                                  |
| MGMT1 and MGMT2 | RJ-45  | 10/100/1000<br>Base-T | Ethernet         | Copper gigabit connection to 10/100/1000 copper networks.                                                                                                    | 1 1 1 1 1 1 1 1 1 1 1 1 1 1 1 1 1 1 1                                            |
| Ports 1 to 16   | LC SFP | 1000Base-SX           | Ethernet         | Multimode fiber optic connections to<br>gigabit optical networks for small packet<br>performance required for voice, video and<br>other multimedia streaming applications. | LCD Display<br>Control Buttons<br>Modern Connections<br>Management<br>Management |
| CONSOLE         | RJ-45  | 9600 bps<br>8/N/1     | RS-232<br>serial | Optional connection to the management computer. Provides access to the command line interface (CLI).                                                                       | Back                                                                             |
| USB             | USB    |                       | USB              | Optional connection to a USB key for firmware backup and installation.                                                                                                    |                                                                                  |

# Connecting

Connect the FortiGate unit to a power outlet and to the internal and external networks.

- Place the unit on a stable surface.
- Connect both power cables into the back of the FortiGate unit, then plug the power cables into a power bar.
- MAIN MENU appears when the unit is up and running.
- If only one power supply is connected, an audible alarm sounds to indicate a failed power supply. To stop this alarm, press the red alarm cancel button.

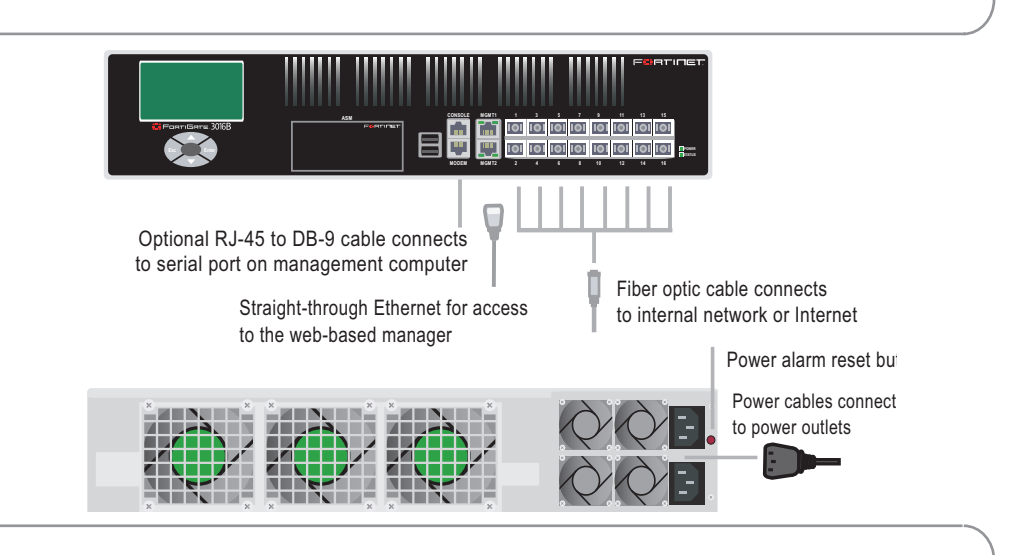

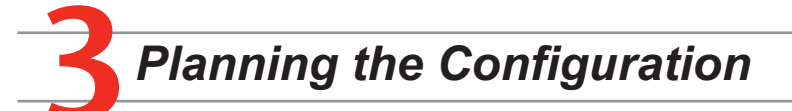

Before beginning to configure the FortiGate unit, you need to plan how to integrate the unit into your network. Your configuration plan is dependent upon the operating mode that you select: NAT/Route mode (the default) or Transparent mode. Refer to the Documentation CD-ROM for information on how to control traffic, and how to configure HA, antivirus protection, FortiGuard, Web content filtering, Spam filtering, intrusion prevention (IPS), and virtual private networking (VPN).

## NAT/Route mode

In NAT/Route mode, each FortiGate unit is visible to the network that it is connected to. All of its interfaces are on different subnets. Each interface connected to a network must be configured with an IP address that is valid for that network.

You would typically use NAT/Route mode when the FortiGate unit is deployed as a gateway between private and public networks. In its default NAT/Route mode configuration, the unit functions as a firewall. Firewall policies control communications through the FortiGate unit. No traffic can pass through the FortiGate unit until you add firewall policies.

## Transparent mode

In Transparent mode, the FortiGate unit is invisible to the network. All of its interfaces are on the same subnet. You only have to configure a management IP address so that you can make configuration changes.

You would typically use the FortiGate unit in Transparent mode on a private network behind

In NAT/Route mode, firewall policies can operate in NAT mode or in Route mode. In NAT mode, the FortiGate unit performs network address translation before IP packets are sent to the destination network. In Route mode, no translation takes place.

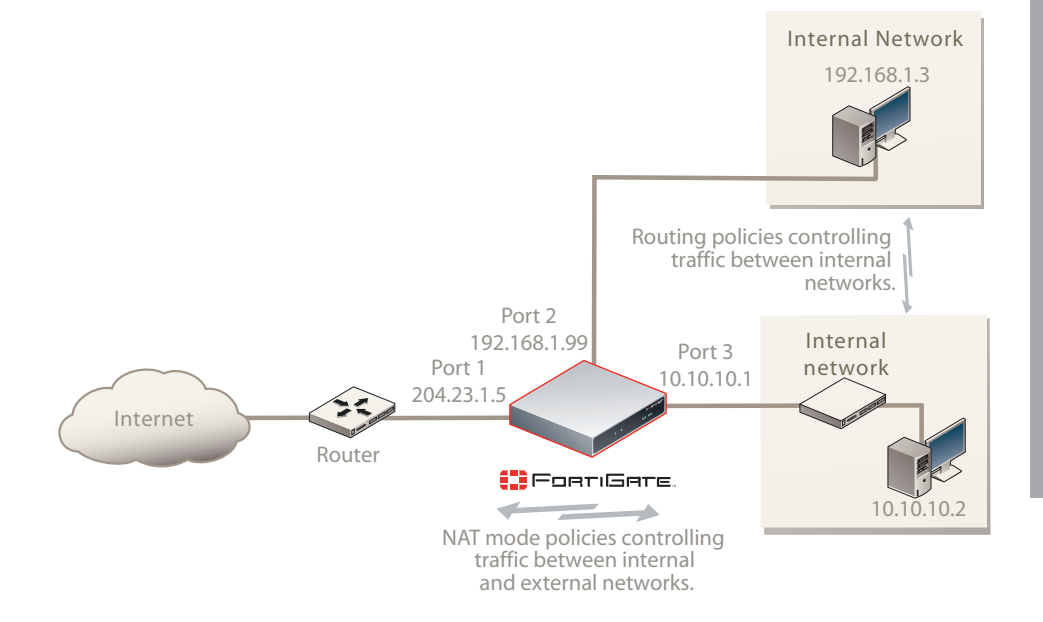

an existing firewall or behind a router. In its default Transparent mode configuration, the unit functions as a firewall. No traffic can pass through the FortiGate unit until you add firewall policies.

You can connect up to four network segments to the FortiGate unit to control traffic between these network segments.

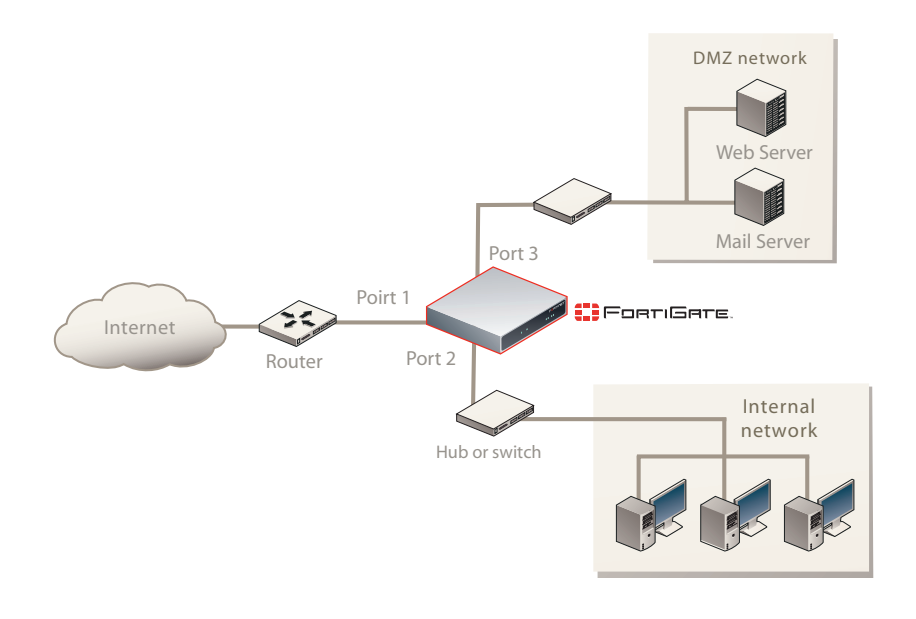

**Choosing a Configuration Tool** 

## Web-based manager

The FortiGate web-based manager is an easy to use management tool. Use it to configure the administrator password, the interface and default gateway addresses, and the DNS server addresses.

#### **Requirements:**

An Ethernet connection between the FortiGate unit and management computer.

Internet Explorer 6.0 or higher on the management computer.

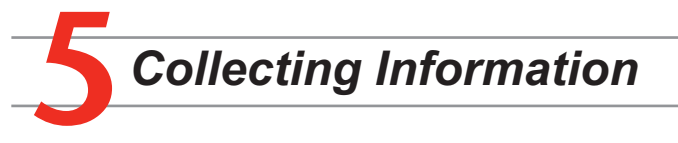

### **NAT/Route Mode**

| MGMT 1 | IP:      | ·  | Port 8  | IP:      | · |
|--------|----------|----|---------|----------|---|
|        | Netmask: | ·  | 1       | Netmask: | · |
| MGMT 2 | IP:      | ·  | Port 9  | IP:      | · |
|        | Netmask: | ·  | ]       | Netmask: | · |
| Port 1 | IP:      | ·  | Port 10 | IP:      | · |
|        | Netmask: | ·  |         | Netmask: | · |
| Port 2 | IP:      | ·  | Port 11 | IP:      |   |
|        | Netmask: | ·  | ]       | Netmask: | · |
| Port 3 | IP:      | ·· | Port 12 | IP:      | · |
|        | Netmask: | ·  |         | Netmask: | · |
| Port 4 | IP:      | ·  | Port 13 | IP:      | · |
|        | Netmask: | ·  |         | Netmask: | · |
| Port 5 | IP:      | ·· | Port 14 | IP:      | · |
|        | Netmask: | ·  |         | Netmask: | · |
| Port 6 | IP:      | ·  | Port 15 | IP:      | · |
|        | Netmask: | ·· |         | Netmask: | · |
| Port 7 | IP:      | ·  | Port 16 | IP:      | · |
|        | Netmask: |    | ]       | Netmask: | · |

## **Command Line Interface (CLI)**

The CLI is a full-featured management tool. Use it to configure the administrator password, the interface addresses, default gateway address, and DNS server addresses. To configure advanced settings, see the CLI Reference on the Tools and Documentation CD.

#### **Requirements:**

- The RJ-45 to DB-9 serial connection between the FortiGate unit and management computer.
- A terminal emulation application (HyperTerminal for Windows) on the management computer.

## Transparent mode

| Management IP | IP:      |  |
|---------------|----------|--|
|               | Netmask: |  |

## General settings

| Administrator password |                       |    |
|------------------------|-----------------------|----|
| Network Settings       | Default Gateway:      | ·· |
|                        | Primary DNS Server:   |    |
|                        | Secondary DNS Server: | ·· |

A default gateway is required for the FortiGate unit to route connections to the Internet.

## Factory default settings

| NAT/Route mode                    |                    | Transparent mode                |         |  |
|-----------------------------------|--------------------|---------------------------------|---------|--|
| MGMT 1                            | 192.168.1.99       | Management IP                   | 0.0.0.0 |  |
| MGMT 2                            | 192.168.2.99       | Administrative account settings |         |  |
| Ports 1 to 16                     | 0.0.0.0            | User name                       | admin   |  |
|                                   |                    | Password                        | (none)  |  |
| DHCP server on Internal interface | 192.168.1.110 – 19 | 92.168.1.210                    |         |  |

## Configuring the FortiGate Unit

### Web-based Manager

- 1. Connect the FortiGate internal interface to a management computer Ethernet interface. Use a cross-over Ethernet cable to connect the devices directly. Use straight-through Ethernet cables to connect the devices through a hub or switch.
- Configure the management computer to be on the same subnet as the internal 2. interface of the FortiGate unit. To do this, change the IP address of the management computer to 192.168.1.2 and the netmask to 255.255.255.0.
- To access the FortiGate web-based manager, start Internet Explorer and browse to 3. https://192.168.1.99 (remember to include the "s" in https://).
- Type admin in the Name field and select Login. 4.

#### NAT/Route mode

#### To change the administrator password

- 1. Go to System > Admin > Administrators.
- 2. Select Change Password for the admin administrator and enter a new password.
- To configure interfaces
- Go to System > Network > Interface. 1.
- Select the edit icon for each interface to configure. 2.
- 3. Set the addressing mode for the interface. (See the online help for information.)
  - For manual addressing, enter the IP address and netmask for the interface.
  - For DHCP addressing, select DHCP and any required settings.
  - For PPPoE addressing, select PPPoE, and enter the username and password and any other required settings.

#### To configure the Primary and Secondary DNS server IP addresses

Go to System > Network > Options, enter the Primary and Secondary DNS IP addresses that you recorded above and select Apply.

#### To configure a Default Gateway

Go to Router > Static and select Edit icon for the static route.

## Command Line Interface

- Use the RJ-45 to DB9 serial cable to connect the FortiGate Console port to the man-1. agement computer serial port.
- 2. Start a terminal emulation program (HyperTerminal) on the management computer. Use these settings:
- Baud Rate (bps) 9600, Data bits 8, Parity None, Stop bits 1, and Flow Control None. 3.
- At the Login: prompt, type admin and press Enter twice (no password required).

#### **NAT/Route mode**

Configure the FortiGate internal interface. 1.

config system interface edit <port num>

```
set ip <intf ip>/<netmask ip>
```

```
set allowaccess {http|https|ssh|ping|snmp|telnet}
```

end

Configure the primary and secondary DNS server IP addresses

```
config system dns
    set primary <dns-server ip>
    set secondary <dns-server ip>
end
```

#### 3. Configure the default gateway.

```
config router static
   edit 1
        set gateway <gateway ip>
end
```

- 2. Set Gateway to the Default Gateway IP address you recorded above and select OK.

#### **Transparent mode**

To switch from NAT/route mode to transparent mode

- 1. Go to System > Config > Operation Mode and select Transparent.
- Set the Management IP/Netmask to 192.168.1.99/24. 2.
- Set a default Gateway and select Apply. 3.

To change the administrator password

- Go to System > Admin > Administrators. 1.
- Select Change Password for the admin administrator and enter a new password. 2

#### To change the management interface

- 1. Go to System > Config > Operation Mode.
- Enter the Management IP address and netmask that you recorded above and select 2. Apply.

#### To configure the Primary and Secondary DNS server IP addresses

Go to System > Network > Options, enter the Primary and Secondary DNS IP ad-1. dresses that you recorded above and select Apply.

#### **Transparent Mode**

Change from NAT/Route mode to Transparent mode and configure the Management IP 1. address.

```
config system settings
    set opmode transparent
    set manageip <mng ip>/<netmask>
    set gateway <gateway_ip>
end
```

2. Configure the DNS server IP address.

```
config system dns
    set primary <dns-server ip>
    set secondary <dns-server_ip>
```

end

## Completing the Configuration

#### Congratulations!

You have finished configuring the basic settings. Your network is now protected from Internetbased threats. To explore the full range of configuration options, see the online help or the Tools and Documentation CD.

Visit these links for more information and documentation for your Fortinet product.

- Technical Documentation http://docs.forticare.com
- Fortinet Knowledge Center http://kc.forticare.com
- Fortinet Technical Support http://support.fortinet.com